ЕВРАЗИЙСКИЙ ГУМАНИТАРНЫЙ ИНСТИТУТ

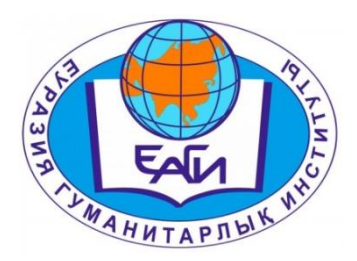

Руководство для преподавателей по ДОТ

Нур-Султан – 2020

В условиях чрезвычайного положения, в Евразийском гуманитарном институте для своевременной организации учебного процесса в режиме дистанционной технологии обученияразработано настоящееруководство для преподавателей. Следуя этому руководству, преподавателям необходимо своевременно загрузить контент преподаваемых дисциплин и проводить по расписанию лекционные и практические занятия, а также используя другие доступные ресурсы своевременно организовать самостоятельную работу обучающихся.

## ВХОД В СИСТЕМУ

Для входа в систему необходимо сделать следующее:

- 1. Откройте браузер (Google Chrome или другой). В адресной строке укажите адрес портала http://88.204.167.74/
- 2. В результате этого перед вами должна появиться страница выбора языка.
- 3. Выбрать язык (Системой полностью поддерживаются 3 языка казахский, русский и английский).
- 4. Ввести логин (выдается службой офис регистратора). Ввести пароль.
- 5. Нажать на кнопку «ВОЙТИ». При успешной авторизации вы попадете на главную страницу вашего личного кабинета (рис.1).

| Platonus                     | x 🖸 Noura Mailzu x   +                     |                 | - o ×                         |
|------------------------------|--------------------------------------------|-----------------|-------------------------------|
| ← → С () Не защиш            | ено   88.204.167.74/template.html#/welcome |                 | 아 ☆ 🔒 :                       |
| 🏥 Приложения M Gmail 🖪       | з YouTube 🦹 Карты 🚦 Менеджмент (Man        |                 |                               |
| \land platonus               |                                            | Русский - 👫 💮 N | Іуликова Айгуль Сериковна 👻 🌔 |
| 23:50 Понедельник 23 марта   | ГЛАВНАЯ                                    |                 | 0                             |
| 🗞 Учебная аудитория          | Добро пожаловать,                          |                 |                               |
| 🛢 Журнал 💿                   | Муликова Айгуль Сериковна!                 |                 |                               |
| • Расписание                 | Объевления Писъма Залания (102)            |                 |                               |
| 🕞 Картотека 🛛 🛛              |                                            |                 |                               |
| 🕲 Каталоги дисциплин         |                                            |                 |                               |
| 🔳 Учебные кейсы              | 17,0520 303030                             |                 |                               |
| 🖻 Дипломная работа           | 17.03.20 График Вебинаров                  |                 |                               |
| <b>с,</b> Параметры          | 17.03.20 График Вебинаров                  |                 |                               |
| авторизации                  | 14.03.20 Ссылка на вебинар                 |                 |                               |
| • Анкетирование              | 14.03.20 Ссылка на вебинар                 |                 |                               |
| 🕜 Тестирование 🛛 🔊           |                                            |                 |                               |
| 🗐 УМК                        | Подробнее                                  |                 |                               |
| 🖻 Публикации                 |                                            |                 |                               |
| 🕲 Квалификация               |                                            |                 |                               |
| Награды и почетные<br>звания |                                            |                 |                               |
| Научно-                      |                                            |                 |                               |
| и введите здесь те           |                                            |                 | 23.03.2020 1                  |

Рисунок 1. Главная страница личного кабинета преподавателя

# ОПИСАНИЕ ГЛАВНОЙ СТРАНИЦЫ

На главной странице отображается наиболее важные для работы данные. Страница поделена на 3 основные вкладки:

1. Объявления. В этой области отображаются объявления по организации ученого процесса.

- 2. Письма. В данной области отображаются последние присланные вам письма.
- 3. Задания.

## УЧЕБНЫЙ ПРОЦЕСС. УМК

Ссылка УМК (учебно-методический комплекс). Здесь вы можете разместить все свои учебные материалы по дисциплинам на текущий входят силлабус, семестр. В УМК конспекты лекций, материалы практических или лабораторных работ, задания СРС или СРСП, задания рубежного контроля (вопросы или тесты) и вопросы для итогового контроля. использования документированной Для vдобства информации УМК студентами и соответствия формы их представления нормам, необходимо информацию следующим подготовить документированную образом: Word необходимую учебно-методическую В формате подготовить информацию. Перечень, документированную содержание И форма документированной информации, входящих в УМК, должны соответствовать нормативным документам ЕАГИ.

Далее документ необходимо загрузить в АИС «PLATONUS». Для этого необходимо зайти в раздел УМК (рис.2), вы попадете на страницу «Преподаваемые дисциплины», выбираете семестр и нажимаете на УМК соответствующей дисциплины.

| P      | latonus                      | 🗙 🖂 Почта Mail.ru        | ×               | +                      |                              |                           | - o ×                |
|--------|------------------------------|--------------------------|-----------------|------------------------|------------------------------|---------------------------|----------------------|
| ← -    | Э С О Не защищен             | io   88.204.167.74/umk_f | iles?option=sub | jects                  |                              |                           | ☆ \varTheta :        |
| 🔢 Пр   | иложения M Gmail 🖸           | YouTube 🛃 Карты 👖        | Менеджмент (Ма  | an                     |                              |                           |                      |
| $\sim$ | platonus                     | =                        |                 |                        |                              | Русский 👻 💮 Муликова Айгј | иль Сериковна 👻 🗳    |
| 0:5    | 53 Вторник<br>24 марта       | ГЛАВНАЯ > Пр             | еподаваемые     | дисциплины             |                              |                           | ۰                    |
| &      | Учебная аудитория            | Препода                  | ваемые          | дисциплины             |                              |                           |                      |
|        | Журнал 🕑                     |                          |                 |                        |                              |                           | Поиск                |
| 0      | Расписание                   | Год                      |                 | 2019                   |                              |                           |                      |
| 6      | Картотека 🛛 🛇                | Семестр                  |                 | 2                      |                              |                           | *                    |
| ඵ      | Каталоги дисциплин           | Академическая ст         | тепень          |                        |                              |                           | ·                    |
| =      | Учебные кейсы                | Сортировать по           |                 |                        |                              |                           |                      |
| 1      | Дипломная работа             |                          |                 | Названию предмета      |                              |                           | Y                    |
| a,     | Параметры<br>авторизации     | Найдено: 27<br>ШИФР НА   | АЗВАНИЕ ДИСІ    | циплины                | АКАДЕМИЧЕСКИЕ ПОТОКИ         | ГРУППЫ                    | количество           |
| ۲      | Анкетирование                | ZhEP 1204 B              | озрастная пси:  | хология                | ZhEP 1204-3-P, ZhEP 1204-4-L | ППқ-19-01                 | 4                    |
| 0      | Тестирование 🛛 🛇             | ZhEP 2313 B              | озрастная пси:  | хология                | ZhEP 2313-3-L, ZhEP 2313-3-P | ППСК-18-01                | 4                    |
| 2      | УМК                          | ZhEP 3322 B              | озрастная пси   | хология                | ZhEP 3322-4-L, ZhEP 3322-4-P | ППК-17-01                 | 4                    |
|        | Публикации                   | MDP 1203.                | ошкольная пс    | ихология               | MDP 12037-P, MDP 12038-L     | МД-19-01                  | 9                    |
| 9      | Квалификация                 | UP 3219 O                | рганизационн    | ая психология          | UP 3219-4-L, UP 3219-4-P     | ППСкз-17-01               | 0                    |
| L.     | награды и почетные<br>звания | PPN 1213 0               | сновы психол    | огического профайлинга | PPN 1213-2-L, PPN 1213-2-P   | ДППТқ-19-01               | 9                    |
|        | Научно-                      |                          |                 |                        |                              |                           | 00:53                |
|        | Введите здесь текст          | т для поиска             | H 📒             | <u> </u>               |                              | ^ 🔂 🖻 Œ                   | Ф») рус 24.03.2020 👈 |

Рисунок 2. Перечень преподаваемых дисциплин

В новом окне нажимаете кнопку «Добавить» (рис.3). Добавляемый ресурс может быть электронным файлом любого формата.

|    | Platonus                     | x 🖸 Noura Mailru x   + –                                                                                                    | ×          |
|----|------------------------------|----------------------------------------------------------------------------------------------------|------------|
| ÷  | → C ① Не защищен             | Ho   88.204.167.74/umk_files?subjectID=5192&grCountInPart=30&nocache=867767146&searchSubjectID=0&searchTerm=2&searchStudyFormID=0&studyYear=2019&searchDegreeID=0&se 🛠 | <b>e</b> : |
|    | Приложения M Gmail 🖸         | VouTube 🦉 Kapta 🚺 Meieaskaerr (Man                                                                                                    |            |
|    | platonus                     | 🗏 Руссий + 🖉 🌍 Муликова Айгуль Сериковна +                                                                                                    | Q          |
| 0  | 53 Вторник<br>24 марта       | < HA3AQ (ГОД: 2019, CEMECTP: 2)                                                                                                    | ٥          |
| æ  | Учебная аудитория            | УМК преподавателя по дисциплине "Организационная психология"                                                                                                    |            |
|    | Журнал 💿                     |                                                                                                    |            |
| Ø  | Расписание                   | название файл                                                                                                    |            |
| ß  | Картотека 🛛 🔘                | 🗘 Добавить                                                                                                    |            |
| ළු | Каталоги дисциплин           |                                                                                                    |            |
|    | Учебные кейсы                |                                                                                                    |            |
| P  | Дипломная работа             | ир 3219-4-L ППСкэ-17-01                                                                                                    |            |
| ٩, | Параметры<br>авторизации     | UP 3219-4-P ΠΠCk3-17-01                                                                                                    |            |
| ۲  | Анкетирование                |                                                                                                    |            |
| 0  | Тестирование 🛛 🔘             |                                                                                                    |            |
|    | УМК                          |                                                                                                    |            |
| 5  | Публикации                   |                                                                                                    |            |
| 1  | Квалификация                 |                                                                                                    |            |
| 5  | Награды и почетные<br>звания |                                                                                                    |            |
|    | Научно-                      |                                                                                                    | -          |
|    | Введите здесь текст          | т для поиска 🔰 📮 🤤 💼 🧔 💔 🚾 созза                                                                                                    | 0 🕤        |

Рисунок 3. Добавление нового ресурса в УМК

При добавлении необходимо:

- указать название ресурса;
- воспользовавшись кнопкой «Выберите файл» выбрать добавляемый файл;
- нажать кнопку «Сохранить» (рис.4).

| Platonus                                       | 🗙 🖂 Почта Mail.ru                  |                                                                                                    | o ×                |
|------------------------------------------------|------------------------------------|----------------------------------------------------------------------------------------------------|--------------------|
| ← → C ▲ Не защище                              | HO 88.204.167.74/umk?id=0&f_count= | 30&nocache=&1309932034&groupID=0&subjectID=5192&f_part=0&grCountInPart=30&nocache=&1754497645&searchSubjectID=0&searchTerm=2 | ☆ \varTheta :      |
| 👖 Приложения M Gmail 🖸                         | YouTube 🙎 Карты 👖 Менеджмент (М    | an                                                                                                    |                    |
| \land platonus                                 | =                                  | русский 👻 🥌 Муликова Айгуль Сериковн                                                                                         | , • O <sup>^</sup> |
| 0:53 Вторник 24 марта                          | < НАЗАД                            |                                                                                                    | •                  |
| 🗞 Учебная аудитория                            | Новый УМК                          |                                                                                                    |                    |
| <ul> <li>Журнал</li> <li>Расписание</li> </ul> | Организационная психо.             | 19/09                                                                                                    |                    |
| 🕞 Картотека 💿                                  | Файл                               | Выберите файл 3 dot 2019 sillabus zhas erekshelik psihologiyas 5kr.docx                                                      |                    |
| 省 Каталоги дисциплин                           | Название                           | 1.Силлабус                                                                                                    |                    |
| Учебные кейсы                                  | <b>K</b>                           |                                                                                                    |                    |
| 📧 Дипломная работа                             | Сохранить                          |                                                                                                    |                    |
| <ul> <li>Параметры<br/>авторизации</li> </ul>  |                                    |                                                                                                    |                    |
| Анкетирование                                  |                                    |                                                                                                    |                    |
| О Тестирование                                 |                                    |                                                                                                    |                    |
| 🗐 УМК                                          |                                    |                                                                                                    |                    |
| 🖢 Публикации                                   |                                    |                                                                                                    |                    |
| 🐚 Квалификация                                 |                                    |                                                                                                    |                    |
| Награды и почетные звания                      |                                    |                                                                                                    |                    |
| Научно-                                        |                                    |                                                                                                    | T                  |
| 🗄 🔎 Введите здесь тек                          | ст для поиска 🛛 🗮 📮                | <u> </u>                                                                                                    | 4.03.2020          |

Рисунок 4. Сохранение добавленного ресурса

#### Вкладка «Учебная аудитория»

Загруженные файлы учебных материалов УМК, автоматически отразятся в разделе «Учебная аудитория».

– В разделе «Учебная аудитория» – вы увидите весь перечень дисциплин

Виртуальная учебная аудитория – место проведения занятий, где преподаватель со студентами могут вести беседу посредством чата. Так же учебная аудитория предоставляет доступ к учебным материалам (кейсам) по дисциплине. Учебные аудитории составляются по учебным группам, в одну учебную аудиторию входят студенты, обучающиеся в этой группе и преподаватель.

На рисунке 5 изображен список учебных аудиторий (дисциплин). Для преподавателя в списке отображаются учебные аудитории по дисциплинам, которые он ведет в текущем учебном году. Список учебных аудиторий (дисциплин) для преподавателей и студентов идентичный. Здесь можно осуществить поиск по следующим параметрам:

– академическая степень; форма обучения; год; семестр.

Для того чтобы перейти в учебную аудиторию, щелкните по ссылке главного меню «Учебная аудитория» и щелкните по стрелке «Вход» (синий флажок) необходимой дисциплины.

| ) Platonus                        | 🗙 🖂 Почта Mail.ru                      | ( +                          |                     |                       |         |                                 |                      | - o ×         |
|-----------------------------------|----------------------------------------|------------------------------|---------------------|-----------------------|---------|---------------------------------|----------------------|---------------|
| ← → X ④ Не защищен                | o   88.204.167.74/chat?option=2&searc  | hTerm=1&?                    |                     |                       |         |                                 |                      | ☆ \varTheta : |
| 👯 Приложения M Gmail 🕒            | YouTube 🔣 Карты 👖 Менеджмент (М        | an                           |                     |                       |         |                                 |                      |               |
| 🔿 platonus                        | =                                      |                              |                     |                       |         | Русский - 🗚 🍯                   | Муликова Айгуль Серь | иковна 🗸 🕐    |
| 0:02 Вторник<br>24 марта          | Учебные аудитории                      |                              |                     |                       |         |                                 |                      | •             |
| 🗞 Учебная аудитория               |                                        |                              |                     |                       |         |                                 |                      |               |
| 🗐 Журнал 💿                        | Академическая степень                  | Бакалавриат                  |                     |                       |         | <b></b>                         |                      | *             |
| Ø Расписание                      | Форма обучения                         | очная                        |                     |                       |         |                                 |                      | •             |
| 🗁 Картотека 🛛 💿                   | Год                                    | 2019-2020                    |                     |                       |         |                                 |                      | Ŧ             |
| 🖉 Каталоги дисциплин              | Семестр                                | 2                            |                     |                       |         |                                 |                      | ¥             |
| 🔳 Учебные кейсы                   |                                        |                              |                     |                       |         |                                 |                      |               |
| 🔁 Дипломная работа                | дисциплина                             |                              | УЧЕБНЫЙ<br>ПОТОК    | СТАТУС                | CEMECTP | ФОРМА ОБУЧЕНИЯ                  | сейчаст<br>аудитория | вход          |
| <b>Қ</b> Параметры<br>авторизации | Психология детей младшего ц<br>1201)   | икольного возраста (BMZhBP   | BMZhBP 1201-1-<br>L | Лекции                | 1       | очное ТиПО с применением<br>ДОТ | 0                    | ≥             |
| • Анкетирование                   | Психология детей младшего и            | кольного возраста (RM7bRP    | BM7bBP 1201-1-      | Практики              |         | очное ТиПО с применением        |                      | _             |
| О Тестирование                    | 1201)                                  | anonon o pospacia (pinizito) | P                   | Семинары              | 1       | дот                             | 0                    |               |
| 🖉 УМК                             | Психология детей младшего ц<br>1203)   | ікольного возраста (BMZhBP   | BMZhBP 1203-1-<br>L | Лекции                | 1       | очное ВУЗ с применением<br>ДОТ  | 0                    | •             |
| 🖻 Публикации                      | -                                      |                              | D1475-DD 4000 4     |                       |         |                                 |                      | _             |
| 🕲 Квалификация                    | 1 ісихология детей младшего ц<br>1203) | икольного возраста (вмилви)  | Р<br>Р              | Практики,<br>Семинары | 1       | очное вуз с применением<br>ДОТ  | 0                    | •             |
| Награды и почетные<br>звания      | Детская психология (BP 2212)           |                              | BP 2212-3-L         | Лекции                | 1       | очное                           | 0                    |               |
| Ожидание 88.2 <sub>о-</sub>       |                                        |                              |                     | -                     |         |                                 |                      |               |
| 🗧 🔎 Введите здесь текст           | г для поиска 🗮 📜                       | <u>e</u> 🖻 💆 🚾               |                     |                       |         |                                 | × 🍓 👂 🖿 🦟 ¢0) P.     | VC 24.03.2020 |

Рисунок 5. Вход в учебную аудиторию

После входа в учебную аудиторию откроется очень удобный и понятный интерфейс с различного рода возможностями. Модуль «Учебная аудитория» предоставляет следующие возможности: просмотр учебных материалов, такие как силлабус, конспект лекций, материалы семинарских занятий,

задания СРС или СРСП, задания рубежного контроля (вопросы или тесты), вопросы для итогового контроля по данной дисциплине и чат, предназначенный для online общения пользователей (преподавателей и студентов).

Для того чтобы просмотреть или скачать силлабус или ресурс, прикрепленный к учебной аудитории, перейдите по соответствующей ссылке. После этого появится окно загрузки файла (рис.6).

| PI         | atonus                                       | 🗙 🖂 Почта Mail.ru                  | x   +                                                 |                                              | - o ×                             |
|------------|----------------------------------------------|------------------------------------|-------------------------------------------------------|----------------------------------------------|-----------------------------------|
| ← -        | О Не защищен                                 | но   88.204.167.74/v7/#/study_room | /61565                                                |                                              | <b>☆ ⊖</b> :                      |
| 🔢 Пр       | иложения M Gmail 🔹                           | YouTube 🐹 Карты 🚹 Менеджме         | нт (Man                                               |                                              |                                   |
| $\uparrow$ | platonus                                     |                                    |                                                       | ▼ Rinov                                      | 👫 💿 Муликова Айгуль Сериковна 👻 👲 |
| 0:1        | 4 Вторник<br>24 марта                        | УМК                                |                                                       |                                              | 0                                 |
| 80         | Учебная аудитория                            | преподаватель                      | НАЗВАНИЕ                                              | ФАЙЛ                                         |                                   |
|            | Журнал 🛛 🔘                                   | Муликова Айгуль Серико             | вна 1. Титульный лист                                 | 1 Титул ДОТ ЭУМКД ПМНОК.docx                 |                                   |
| 0          | Расписание<br>Картотека 🛛 💿                  | Муликова Айгуль Серико             | вна 2. Сведения о преподават<br>контактная информация | еле и 2 Сведения о преподавателе.docx        | 8                                 |
| ළු         | Каталоги дисциплин                           | Муликова Айгуль Серико             | вна З. Силлабус                                       | 3 ДОТ 2019 Силлабус Бастауыш мектеп жасындағ | ы бала-р пси Зкр.docx             |
| =          | Учебные кейсы                                | Муликова Айгуль Серико             | вна 4. Конспект лекции                                | 4 Дәрістер ПМНОК.rar                         | 8                                 |
| e a        | Дипломная работа<br>Параметры                | Муликова Айгуль Серико             | вна 5.Материалы семинарски.<br>занятий                | х 5 Машықтану.rar                            | 8                                 |
| 0          | Анкетирование                                | Муликова Айгуль Серико             | вна 6. Задания СРС                                    | 6 СӨЖ.rar                                    | 8                                 |
| 0          | Тестирование 🛛 🛛                             | Муликова Айгуль Серико             | вна 7. Задания СРСП                                   | 7 COOX.rar                                   | 8                                 |
|            | УМК                                          | Муликова Айгуль Серико             | вна 8.Задания рубежного конт                          | троля 8 Аралық бақылау 1-2.docx              | 8                                 |
|            | Публикации                                   | Муликова Айгуль Серико             | вна 9.Задания итогового конт                          | роля 9 Емтихан сұрақтары.docx                | 8                                 |
| 2          | квалификация<br>Награды и почетные<br>звания |                                    |                                                       |                                              |                                   |
| javascript | void(0) o-                                   |                                    |                                                       |                                              | 00-14                             |
|            | Введите здесь текс                           | т для поиска                       | 💆 🧧 🕿 💆 🚾                                             |                                              | ∧ 🤹 💈 🖿 🦟 Ф)) рус 24.03.2020 👘    |

Рисунок 6. Просмотр или загрузка учебных материалов

#### Чат

Для того, чтобы войти в чат надо щелкнуть указателем мыши по слову «Чат», находящемуся в верхней части рабочей области личного кабинета пользователя (рис.7).

| Platonus                                               | x 🖾 Novra Mailru x   +                                                                                                    | - o ×               |
|--------------------------------------------------------|----------------------------------------------------------------------------------------------------|---------------------|
| ← → С (O) Не защище                                    | ено   88.204.167.74/v7/#/study_room/61565                                                                                                    | ☆ 🛛 :               |
| 🏥 Приложения M Gmail 🗈                                 | ) YouTube 👷 Карты 🚺 Менеджмент (Мап                                                                                                    |                     |
| \land platonus                                         | 😑 Руссий • 🦨 🍙 Муликова Айгуль Серикова                                                                                                    | م <del>ب</del> و    |
| 1:01 Вторник<br>24 марта                               | ГЛАВНАЯ -> УЧЕБНАЯ АУКИТОРИЯ -> ПСихология детей младшего школьного возраста (PDMShV 1203)                                                                                                    | •                   |
| 🗞 Учебная аудитория                                    | Психология детей младшего школьного возраста (PDMShV 1203)                                                                                                    |                     |
| 🛢 Журнал 💿                                             | 4ar                                                                                                    |                     |
| • Расписание                                           |                                                                                                    |                     |
| 🕞 Картотека 📀                                          | Краткая информация о дисциплине                                                                                                    |                     |
| 省 Каталоги дисциплин                                   |                                                                                                    | - 1                 |
| 🔳 Учебные кейсы                                        | Бұл пән 1-4 сынып оқушыларының котнитивтик, нормативтик және әлеуметтик-коммунииативтик салаларының негізгі параметрлері оомынша дамуының динамижасы<br>ұсынылған; жасөспірім студенттің ішкі ұстанымын қалыптастыруды қарастырды. Векторларға және бастауыш мектеп жасындағы даму тәуекелдеріне ерекше көңіл<br>Солылған; |                     |
| 😂 Дипломная работа                                     | оөлнед.                                                                                                    |                     |
| а, Параметры<br>авторизации                            | Силлабус                                                                                                    |                     |
| • Анкетирование                                        |                                                                                                    |                     |
| • Тестирование                                         | Видеопрезентация                                                                                                    |                     |
| 🖉 УМК                                                  |                                                                                                    |                     |
| 눧 Публикации                                           | Учебные материалы                                                                                                    |                     |
| 🔯 Квалификация                                         |                                                                                                    |                     |
| <ul> <li>Награды и почетные</li> <li>звания</li> </ul> | Онлайн видео-лекции                                                                                                    |                     |
| Ингене                                                 | Обновить ФДоб                                                                                                    | авить               |
| Введите здесь тек                                      | ст для поиска 🖽 👼 🤮 💼 🔬 Ф.). Рус. 2                                                                                                    | 01:01<br>24.03.2020 |

### Рисунок 7. Вход в чат

В результате перехода в чат личный кабинет пользователя приобретает вид, указанный на рисунке 8.

| Platonus                                | 🗙 🔚 Platonus 🗙 🔁 Floura Mail.ru 🗙 🗎 🕂                                                          | - o ×                                                                                                    |
|-----------------------------------------|------------------------------------------------------------------------------------------------|----------------------------------------------------------------------------------------------------|
| $\leftarrow$ $\rightarrow$ C $\odot$ He | ищено   88.204.167.74/v7/#/study_room/61565/chat                                               | ☆ 🖰 :                                                                                                    |
| 👖 Приложения M Gr                       | 🖸 YouTube 🔣 Карты 🚦 Менеджмент (Man                                                            |                                                                                                    |
| 🔿 platonus                              | 😑 Руссий *                                                                                     | 🔏 💮 Муликова Айгуль Сериковна 🗸 👌                                                                                 |
| 1:03 Вторник<br>24 марта                | ГЛАВНАЯ > УЧЕБНАЯ АУДИТОРИЯ > ПСИХОЛОГИЯ ДЕТЕЙ МЛАДШЕГО ШКОЛЬНОГО ВОЗРАСТА (PDMSHV 1203) > Чат | 0                                                                                                    |
| 🗞 Учебная аудитор                       | Чат Психология детей младшего школьного возраста (Лекции)                                      |                                                                                                    |
| 🕑 Журнал                                | Основной чат                                                                                   | Вчате                                                                                                    |
| • Расписание                            |                                                                                                | Абліманап Айсара Канатқызы                                                                                        |
| 🗁 Картотека                             | 0                                                                                              | • Гарип Гулим Исакызы                                                                                             |
| 🖆 Каталоги дисциг                       |                                                                                                | <ul> <li>Жаппар жансая ьабаханқызы</li> <li>Жақсығалиева Нұргүл</li> </ul>                                        |
| 🔳 Учебные кейсы                         | Отправить Прикрепить файлы                                                                     | Сәлімжанқызы<br>Эейнуллина Гүлім Қазгелдіқызы                                                                     |
| 🖻 Дипломная рабо                        |                                                                                                | <ul> <li>Ибраева Айназик Жапаровна</li> <li>Кенжебаева Ильнара Мараловна</li> </ul>                               |
| А Параметры<br>авторизации              |                                                                                                | <ul> <li>Рыстанбек Ақбота Ерболатқызы</li> <li>Сайранова Гүлсезім</li> <li>Серікбай Жанна Айдарханкызы</li> </ul> |
| • Анкетирование                         |                                                                                                | <ul> <li>Толектемирова Айым Максутовна</li> <li>Тұрғанбек Жансая Бекболатқызы</li> </ul>                          |
| О Тестирование                          | 0                                                                                              | Қаржанова Айда Адайқызы                                                                                           |
| ┛ умк                                   |                                                                                                |                                                                                                    |
| 눧 Публикации                            |                                                                                                |                                                                                                    |
| 🦄 Квалификация                          |                                                                                                |                                                                                                    |
| Награды и почет звания                  | e                                                                                              |                                                                                                    |
| Научно-                                 |                                                                                                |                                                                                                    |
| 🕂 🔎 Введите зд                          | текст для поиска 🛛 🗄 📻 😋 💿 🖤                                                                   | ^ 1:03 ↑ 1:03 24.03.2020                                                                                          |

Рисунок 8. Организация чата для участников чат-сообщения

Чат разделен на 4 области:

1) Общий чат. Область, отображающая общую переписку. Текст данной области доступен для просмотра всем участникам чат-общения.

Сообщение содержит: время отправки, автора сообщения, текст послания.

- 2) Личные сообщения. Область, отображающая приветные сообщения. Текст данной области доступен для чтения только адресанту и адресату.
- 3) Участники чат-общения. В данной области отображается список пользователей системы, участвующих в общении. При выходе пользователя он удаляется из списка.
- 4) Область отправки сообщений. В данной области пользователь пишет отправляемый текст, указывает приватность сообщения, если необходимо. Для отправки сообщения всем доступным участникам необходимо в области отправки сообщений набрать текст и нажать клавишу Enter либо, что равнозначно, щелкнуть указателем мыши по кнопке «Отправить». Набранный текст отобразится в общем чате. Чтобы обратиться к кому-либо в сообщении, можно щелкнуть его имя в области участников чат общения. В результате в сообщении появится имя участника, к кому обращается пользователь. Для отправки приватного сообщения необходимо: в области участников общения выбрать адресата, а в области отправки сообщений указать, что сообщение личное, переключив соответствующий указатель. В результате послание отобразится в области личных сообщений. Данный тип сообщений будет доступен для чтения только адресату (рис.9).

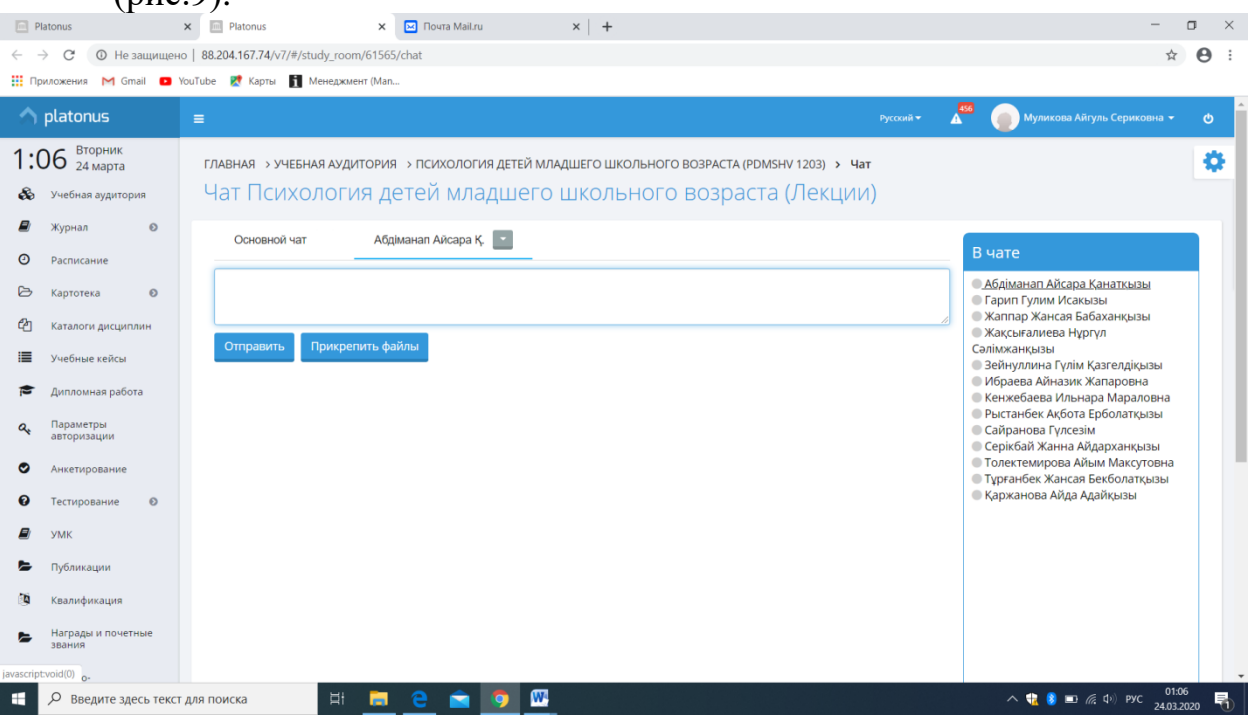

Рисунок 9. Пример доступа сообщения

Нажимая кнопку «Прикрепить файлы» можете передать студентам дополнительные задания или же разметить презентационные материалы по дисциплине.

Для проведения преподавателями ЕАГИ онлайн-лекций, семинарских занятий (вебинаров) установлена и действует платформа «OES-Beбинар» https://egi.oes.kz/. Вебинары проводятся по утвержденному графику (расписанию). График помещается на вкладке «Объявления» и доступен всем пользователям.

В институте разработаны инструкции по проведению вебинаров для преподавателей и для обучающихся в системе «Online Education System». (инструкции прилагаются к Руководству).

Модуль «Задания» предназначен преподавателям для назначения, контроля выполнения заданий и студентам для выполнения заданий. Данный модуль позволяет реализовать такой основной элемент дистанционного обучения, как чат-технология (асинхронный и синхронный обмен сообщениями).

Данный модуль позволяет реализовать такой основной элемент дистанционного обучения, как чат-технология (асинхронный и синхронный обмен сообщениями).

В ЕАГИ разработаны инструкции по работе с модулем «Задания» в системе АИС «PLATONUS» для преподавателей и обучающихся (инструкции прилагаются к Руководству).

| ФИО               | Адрес электронной   | Контактный телефон |
|-------------------|---------------------|--------------------|
|                   | ПОЧТЫ               |                    |
| Загатова С.Б.     | zsaule13@rambler.ru | +77015168518       |
| Баймамыров Б.А.   | bolat75@mail.ru     | +77778127175       |
| Темиргалиева А.С. | aigul82a@mail.ru    | +77754335420       |

По всем возникающим вопросам можно обратиться: